## Userguide of Customer Service

## Table of Contents

| 1. | Request Cheque Book            | 2  |
|----|--------------------------------|----|
| 2. | Activate Cheque Book           | 5  |
| 3. | View Request Detail            | 7  |
| 4. | Cheque Status Inquiry          | 9  |
| 5. | Stop or Unblock Cheque Request | 10 |
| 6. | Manage Profile                 | 11 |

### 1. Request Cheque Book

Cheques Book Request သည် internet banking service ကိုအသုံးပြု၍ Customer များကိုယ်တိုင် ချက်လက်မှတ်စာအုပ်အသစ်ကို အချိန်ကုန်သက်သာစွာ တောင်းဆိုနိုင်စေရန် ရည်ရွယ်ပါသည်။

Cheque Book Request ပြုလုပ်လိုလျှင် Customer Services အောက်ရှိ Request Cheque Book
 သို့ဝင်ရောက်ပါ။

(Site map >> Customer Services >> Cheques >> Request Cheques Book မှလဲဝင်ရောက်နိုင်ပါသည်။)

|                     |                                                                          |             |                 |        |               | Welcome ! U P | yae Sone Lynn | 0 |
|---------------------|--------------------------------------------------------------------------|-------------|-----------------|--------|---------------|---------------|---------------|---|
|                     | Cheque Book Request                                                      |             |                 |        |               |               | A             |   |
|                     | Select Account *                                                         |             | Cheque Book Opt | tion * |               |               |               |   |
| login<br>12/11/2024 | Select                                                                   |             | Select          |        |               |               | Ŧ             |   |
| 10:57 AM            |                                                                          |             |                 |        |               |               |               |   |
|                     |                                                                          |             |                 |        |               |               |               |   |
| <b>P</b>            | 苗 Delivery Details                                                       |             |                 |        |               |               |               |   |
| ٥                   | Mode of Delivery *                                                       |             |                 |        |               |               |               |   |
| 6                   | O Branch O Courier Service                                               | Select City |                 | Ψ.     | Select Branch |               | V             |   |
| <u> </u>            |                                                                          | Address *   |                 |        |               |               |               |   |
|                     |                                                                          |             |                 |        |               |               | 1             |   |
| +++                 |                                                                          | Charges     |                 |        |               |               |               |   |
| 8                   |                                                                          |             |                 |        |               |               |               |   |
| ្ច                  | * Indicates mandatory field. ** Indicates mandatory if particular option | s enabled.  |                 |        |               |               |               |   |
| 411                 |                                                                          |             |                 |        |               |               | Submit        |   |

### ချက်လက်မှတ်စာအုပ်အား တောင်းဆိုပြီး ဘဏ်ခွဲတွင်သွားရောက်ထုတ်ယူလိုပါက

(၁) Select Account : တောင်းဆိုလိုသော ဘဏ်စာရင်းအမှတ် ကိုရွေးချယ်ပါ။ (၂) Cheque Book Option : တောင်းဆိုလိုသော ချက် အရေတွက်ကိုရွေးချယ်ပါ။ (၃) Mode of Delivery : တောင်းဆိုထားသော ချက်စာအုပ်ကို ယူမည့် ပုံစံကို ရွေးပါ။ (Branch Pick Up - ဘဏ်ခွဲတွင် ယူမည်) (၄) Select Region : မြို့ကို ရွေးပါ။ (၅) Select Branch : ဘဏ်ခွဲကို ရွေးပါ။ (၆) Address : သွားရောက်ထုတ်ယူရမည့် ဘဏ်ခွဲ၏ လိပ်စာကိုကြည့်ရှုနိုင်ပါသည်။ (၇) Charges : ချက်လက်မှတ်ဖိုး နှင့် အခွန်တံဆိပ်ခေါင်းဖိုးအားကြည့်ရှုနိုင်ပါသည်။ **မှတ်ချက်** ။ Mode of Delivery ကို ရွေးချယ်ပြီးပါက text box No.4, No.5 နှင့် No.6 တွင် ဝန်ဆောင်မှုရယူနိုင်သော မြို့နှင့် ဘဏ်ခွဲများအလိုလျှောက် ပေါ်လာမည်ဖြစ်သည်။ \* ပြထားသော text box အားလုံးကိုဖြည့်ပေးရမည်။

|                                   |                                                                  |               |                      | Welcome ! CHIT SU NWE           |
|-----------------------------------|------------------------------------------------------------------|---------------|----------------------|---------------------------------|
| ∔∔† Toots →                       | Cheque Book Request                                              |               |                      | Ø 16-12-2024 11:40:32 GMT +0630 |
| 🚍 Cards 💦 🔶                       | Desitiveru / Gustorner services / Greque book nequest            |               |                      |                                 |
| ြာ Customer Services မ            | E Cheque Book Request                                            |               |                      |                                 |
| Transactions                      | Select Account *                                                 |               | Cheque Book Option * |                                 |
| Mailbox                           | Select                                                           | v             | Select               | · ·                             |
| Reset Security Question           |                                                                  |               |                      |                                 |
| Reminder                          |                                                                  |               |                      |                                 |
| Request Cheque Book               | 🛱 Delivery Details                                               |               |                      |                                 |
| Activate Cheque Book              | Mode of Delivery *                                               |               |                      |                                 |
| Stop Or Unblock Cheque<br>Request | O Branch O Courier Service                                       | Select Region | ▼ Select Branch      | · · ·                           |
| View Request Detail               |                                                                  | Address *     |                      |                                 |
| Cheque Status Inquiry             |                                                                  |               |                      | 4                               |
| Change Users Limits               |                                                                  | Charges       |                      |                                 |
| Manage Profile                    |                                                                  |               |                      |                                 |
| Preferences                       | <ul> <li>Indicator mandatory field</li> </ul>                    |               |                      |                                 |
| Set Account Preferences           | **: Indicates mandatory field if a particular option is enabled. |               |                      |                                 |
| 🛍 Limits & Fees                   |                                                                  |               |                      | Submit                          |

## ချက်လက်မှတ်စာအုပ်အား တောင်းဆိုပြီး အိမ်အရောက် ရယူလိုပါက

| (ɔ) Select Account                                                                      | : တောင်းဆိုလိုသော ဘဏ်စာရင်းအမှတ် ကိုရွေးချယ်ပါ။                                                          |  |  |  |  |
|-----------------------------------------------------------------------------------------|----------------------------------------------------------------------------------------------------|--|--|--|--|
| (၂) Cheque Book Option                                                                  | : တောင်းဆိုလိုသော ချက် အရေတွက်ကိုရွေးချယ်ပါ။                                                             |  |  |  |  |
| (၃) Mode of Delivery                                                                    | : တောင်းဆိုထားသော ချက်စာအုပ်ကို ယူမည့်ပုံစံကို ရွေးပါ။                                                   |  |  |  |  |
|                                                                                         | (Courier Service - အိမ်အရောက်ယူမည်။)                                                                     |  |  |  |  |
| (၄) Select Region                                                                       | : မြို့ကိုရွေးချယ်ပါ။                                                                                    |  |  |  |  |
| (၅) Select Township                                                                     | : မြို့နယ်ကိုရွေးချယ်ပါ။                                                                                 |  |  |  |  |
| (၆) Address                                                                             | : ပို့ဆောင်ပေးရမည့် Customer ၏ လိပ်စာကို မှန်ကန်စွာ ထည့်ပါ။                                              |  |  |  |  |
| (၇) Receiver' Name                                                                      | : လက်ခံမည့် Customer ၏ အမည်ကို ထည့်ပါ။                                                                   |  |  |  |  |
| (၈) Receiver' Mobiler Number                                                            | : လက်ခံမည့် Customer ၏ ဖုန်းနံပါတ်ကို ထည့်ပါ။                                                            |  |  |  |  |
| (၉) Charges                                                                             | : ချက်လက်မှတ်ဖိုး နှင့် အခွန်တံဆိပ်ခေါင်းဖိုးအားကြည့်ရှုနိုင်ပါသည်။                                      |  |  |  |  |
| (00) Delivery Charges                                                                   | : မြို့နယ်အလိုက်ကျသင့်မည့်ပို့ဆောင်ခအား ကြည့်ရှုနိုင်ပါသည်။                                              |  |  |  |  |
| <b>မှတ်ချက်</b> ။ Mode of Delivery ကို                                                  | <b>မှတ်ချက်</b> ။ Mode of Delivery ကို ရွေးချယ်ပြီးပါက text box No.4 နှင့် No.5 တွင် ဝန်ဆောင်မှုရယူနိုင် |  |  |  |  |
| သော မြို့နှင့် မြို့နယ်များအလိုလျှောက် ပေါ်လာမည်ဖြစ်သည်။ * ပြထားသော text box အားလုံးကို |                                                                                                    |  |  |  |  |
| ဖြည့်ပေးရမည်။                                                                           |                                                                                                    |  |  |  |  |
|                                                                                         |                                                                                                    |  |  |  |  |

ထို့နောက် "Submit" ကို နှိပ်ပါ။

| <b>KBZ BANK</b>                   |                                                                                    |                                       |                            |             | Welcome ! CHIT SU NWE           |
|-----------------------------------|------------------------------------------------------------------------------------|---------------------------------------|----------------------------|-------------|---------------------------------|
|                                   | Cheque Book Request - Verify                                                       |                                       |                            |             | @ 16-12-2024 11:46:00 GMT +0630 |
| ■ Payments >                      | Dashboard / Customer Services / Cheque Book Request / Cheque Book Request - Verify |                                       |                            |             |                                 |
| ∔∔† Tools →                       | Cheque Book Request - Verify                                                       |                                       |                            |             |                                 |
| ➡ Cards >                         | Account Number                                                                     |                                       | Cheque Book Option         |             |                                 |
| G Customer Services ~             | 00110199936020301                                                                  |                                       | Cheque Book With 10 Leaves |             |                                 |
| Transactions                      |                                                                                    |                                       |                            |             |                                 |
| Mailbox                           |                                                                                    |                                       |                            |             |                                 |
| Reset Security Question           | Delivery Details                                                                   |                                       |                            |             |                                 |
| Reminder                          | Mode of Delivery                                                                   | Region                                |                            | Branch Name |                                 |
| Request Cheque Book               | Branch                                                                             | SHAN                                  |                            | TAUNGGYI    |                                 |
| Activate Cheque Book              | Charges                                                                            | Address                               |                            |             |                                 |
| Stop Or Unblock Cheque<br>Request | 550.00                                                                             | No.254,Bogyoke Road,Kan Shae Qtr,Taur | igyi                       |             |                                 |
| View Request Detail               |                                                                                    |                                       |                            |             | ature autor                     |
| Cheque Status Inquiry             |                                                                                    |                                       |                            |             | Change Confirm                  |
| Change Users Limits               |                                                                                    |                                       |                            |             |                                 |
| Manage Profile                    |                                                                                    |                                       |                            |             |                                 |
| Preferences                       |                                                                                    |                                       |                            |             |                                 |
| Set Account Preferences           |                                                                                    |                                       |                            |             |                                 |
| 😭 Limits & Fees                   |                                                                                    | 2017 KBZ Bank Limite                  | d. All Rights Reserved.    |             |                                 |

# နရွေးချယ်ထားသော အချက်အလက်များအား စစ်ဆေးပြီး "Confirm" ကို နှိပ်ပါ။

| <b>KBZ BANK</b>                   |                                                  | Welcome ! CHIT SU NWE                       |
|-----------------------------------|--------------------------------------------------|---------------------------------------------|
| () Transfer →                     | Transaction Initiation Authorization             | Q 1612-2024 11.4600 GMT +0630               |
| Payments >                        | Dashboard / Transaction Initiation Authorization |                                             |
| ilit Tools →                      | 요 Transaction Initiation Authorisation           |                                             |
|                                   | One Time Password *                              | Transaction Reference Number                |
| G Customer Services ~             |                                                  | 114140548075975                             |
| Transactions                      | C Re-Send 0                                      | TP                                          |
| Mailbox                           |                                                  | Submit                                      |
| Reset Security Question           |                                                  |                                             |
| Reminder                          |                                                  |                                             |
| Request Cheque Book               |                                                  |                                             |
| Activate Cheque Book              |                                                  |                                             |
| Stop Or Unblock Cheque<br>Request |                                                  |                                             |
| View Request Detail               |                                                  |                                             |
| Cheque Status Inquiry             |                                                  |                                             |
| Change Users Limits               |                                                  |                                             |
| Manage Profile                    |                                                  |                                             |
| Preferences                       |                                                  |                                             |
| Set Account Preferences           |                                                  |                                             |
| 🛱 Limits & Fees                   |                                                  | 2017 KBZ Bank Limited. All Rights Reserved. |

ပေးပို့လာသော OTP အား ရိုက်ထည့်ပါ။

#### 2. Activate Cheque Book

Activate Cheque Book သည် internet banking service ကိုအသုံးပြု၍ တောင်းဆိုထားသော cheque book အား ရရှိပြီးနောက် အသုံးပြုနိုင်ရန်အတွက် activate ပြုလုပ်နိုင်ရန် ရည်ရွယ်ပါသည်။

Activate Cheque Book ပြုလုပ်လိုလျှင် Customer Services >> Activate Cheque Book

(Site map >> Customer Services >> Cheques >> Activate Cheque Book မှလဲဝင်ရောက်နိုင်ပါသည်။)

| KBZ BANK                          |                                                                                                   | Welcome ! CHIT SU NWE           |
|-----------------------------------|---------------------------------------------------------------------------------------------------|---------------------------------|
| fif Tools →                       | Activate Cheque Book Dashboard / Customer Services / Activate Cheque Book                         | Ø 16-12-2024 11:41:16 GMT +0630 |
| ∩ Customer Services ~             | D Activate Cheque Book                                                                            |                                 |
| Transactions                      | Select Bank Account Number * Enter First Cheque Leave Number *                                    |                                 |
| Mailbox                           | Select v                                                                                          |                                 |
| Reset Security Question           |                                                                                                   |                                 |
| Reminder                          |                                                                                                   | Activate                        |
| Request Cheque Book               | *: Indicates mandatory field.<br>**: Indicates mandatory field if a particular option is enabled. |                                 |
| Activate Cheque Book              |                                                                                                   |                                 |
| Stop Or Unblock Cheque<br>Request |                                                                                                   |                                 |
| View Request Detail               |                                                                                                   |                                 |
| Cheque Status Inquiry             |                                                                                                   |                                 |
| Change Users Limits               |                                                                                                   |                                 |
| Manage Profile                    |                                                                                                   |                                 |
| Preferences                       |                                                                                                   |                                 |
| Set Account Preferences           |                                                                                                   |                                 |
| 🛱 Limits & Fees                   | 2017 KBZ Bank Limited. All Rights Reserved.                                                       |                                 |

 Cheque Book ကို activate ပြုလုပ်လိုလျှင်
 (၁) Select Bank Account Number : Activate ပြုလုပ်လိုသော ချက်စာအုပ်ရှိ ဘဏ်စာရင်းကိုရွေးချယ်ပါ။
 (၂) Enter First Cheque Leave Number : Activate ပြုလုပ်ရန် ပထမဆုံးချက်နံပါတ် ကိုရိုက်ထည့်ပါ။
 မှတ်ချက် ။ \* ပြထားသော text box အားလုံးကိုဖြည့်ပေးရမည်။
 ထို့နောက် "Activate" ကို နှိပ်ပါ။

| <b>KBZ BANK</b>                   |                                                      | Welcome ! CHIT SU NWE 88        |
|-----------------------------------|------------------------------------------------------|---------------------------------|
| Accounts >                        | Activate Cheque Book - Verify                        | © 16-12-2024 11:58 15 GMT +0630 |
| C) Transfer →                     | Lasmooard / Customer services / Activate Uneque Book |                                 |
| Payments                          | [웹 Activate Cheque Book - Verify                     |                                 |
| ∔‡† Tools →                       | Account Number                                       |                                 |
| ➡ Cards >                         | 00110199936020301<br>First Cheque Leave Number       |                                 |
| G Customer Services ~             | 000011                                               |                                 |
| Transactions                      |                                                      | Change Confirm                  |
| Mailbox                           |                                                      |                                 |
| Reset Security Question           |                                                      |                                 |
| Reminder                          |                                                      |                                 |
| Request Cheque Book               |                                                      |                                 |
| Activate Cheque Book              |                                                      |                                 |
| Stop Or Unblock Cheque<br>Request |                                                      |                                 |
| View Request Detail               |                                                      |                                 |
| Cheque Status Inquiry             |                                                      |                                 |
| Change Users Limits               |                                                      |                                 |
| Manage Profile                    |                                                      |                                 |
| Preferences                       |                                                      |                                 |
| Set Account Preferences           | 2017 KBZ Bar                                         | k Limited. All Rights Reserved. |

နွေးချယ်ထားသော အချက်အလက်များအား စစ်ဆေးပြီး "Confirm" ကို နှိပ်ပါ။

|                                                                                                    |                                                                                            | Welcome ! CHIT SU NWE                           |
|----------------------------------------------------------------------------------------------------|--------------------------------------------------------------------------------------------|-------------------------------------------------|
| Accounts >                                                                                                    | Transaction Initiation Authorization<br>Destitioard / Transaction Initiation Authorization | @16122024115939.0MT+0630                        |
| <ul> <li>Payments →</li> <li>Iţ ↑ Tools →</li> <li>Cards →</li> <li>O Customer Services →</li> </ul>                                                                                                    | 요 Transaction Initiation Authorisation<br>One Time Password *<br>오 Re-Send OTP             | Transaction Reference Number<br>199125548076027 |
| Transactions<br>Mailbox                                                                                                    |                                                                                            | Submit                                          |
| Mailbox<br>Reset Security Question<br>Reminder<br>Request Cheque Book<br>Activate Cheque Book<br>Stop Or Unblock Cheque<br>Request<br>View Request Detail<br>Cheque Status Inquiry<br>Change Users Limits<br>Manage Profile<br>Preferences |                                                                                            |                                                 |
| Set Account Preferences                                                                                                    |                                                                                            | 2017 KBZ Bank Limited. All Rights Reserved.     |

ပေးပို့လာသော OTP အား ရိုက်ထည့်ပါ။

#### 3. View Request Detail

 View Request Detail သည် internet banking service ကိုအသုံးပြု၍ မိမိတောင်းခံထားသောချက်စာအုပ်များကို အသေးစိတ်ပြန်လည်ကြည့်ရှုရာတွင်အသုံးပြုသည်။
 View Request Detail ပြုလုပ်လိုလျှင် Customer Services >> View Request Detail (Site map >> Customer Services >> Cheques >> View Request Detail မှလဲဝင်ရောက်နိုင်ပါသည်)

|                                   |                                                      |                   |                      | Welcome ! CHIT SU NWE           |
|-----------------------------------|------------------------------------------------------|-------------------|----------------------|---------------------------------|
| () Transfer >                     | View Request Details                                 |                   |                      | © 16-12:2024 11:41:46 GMT +0630 |
| Payments >                        | Dashboard / Customer Services / View Request Defails |                   |                      |                                 |
| ∔↓† Tools >                       | D View Request Details                               |                   |                      |                                 |
| ➡ Cards >                         | From Date                                            |                   | To Date              |                                 |
| G Customer Services 🗸 🗸           |                                                      |                   |                      |                                 |
| Transactions                      | Account Number                                       |                   |                      |                                 |
| Mailbox                           | Chaque Book Statue                                   |                   |                      |                                 |
| Reminder                          | All                                                  |                   |                      |                                 |
| Request Cheque Book               |                                                      |                   |                      | Canach                          |
| Activate Cheque Book              |                                                      |                   |                      | Jearch                          |
| Stop Or Unblock Cheque<br>Request | (P) Obassus Darah Order                              |                   |                      |                                 |
| View Request Detail               | D Cheque Book Order                                  |                   |                      |                                 |
| Cheque Status Inquiry             | Requested Date                                       | Account Number    | No. of Cheque Leaves | Status                          |
| Change Users Limits               | 0 11-10-2024                                         | 20610199936020301 | 10                   | Requested                       |
| Manage Profile Preferences        | 0 11-10-2024                                         | 20610199936020301 | 10                   | Requested                       |
| Set Account Preferences           | 0 11-10-2024                                         | 05710199936020301 | 10                   | Requested                       |
| 🛱 Limits & Fees                   |                                                      |                   |                      | View Details                    |

- View Request Details ပြုလုပ်လိုလျှင်
  - (၁) From Date : ပြက္ခဒိန်မှချက် request ရက်အစကိုရွေးပါ။
  - (၂ ) To Date : ပြက္ခဒိန်မှချက် request ရက်အဆုံးကိုရွေးပါ။
  - (၃) Account Number : Details သိလိုသော ချက်စာအုပ်၏ ဘဏ်စာရင်းကိုရွေးပါ။
  - (၄) Cheque Book Status : ချက်စာအုပ်၏ status ကိုရွေးချယ်ပါ။

**မှတ်ချက် ။** တောင်းဆိုထားသောချက်စာအုပ်၏ detail ကိုကြည့်ရန်သတ်မှတ်ချက် အနည်းဆုံး တစ်ခုအား ရွေးချယ်ပေးပါ။

ထို့နောက် "Search" ကို နှိပ်ပါ။

| 🖒 Che | 凸 Cheque Book Order |                   |                      |              |  |  |  |  |
|-------|---------------------|-------------------|----------------------|--------------|--|--|--|--|
|       | Requested Date      | Account Number    | No. of Cheque Leaves | Status       |  |  |  |  |
| ۲     | 11-10-2024          | 20610199936020301 | 10                   | Requested    |  |  |  |  |
| 0     | 11-10-2024          | 05710199936020301 | 10                   | Requested    |  |  |  |  |
| 0     | 11-10-2024          | 20610199936020301 | 10                   | Requested    |  |  |  |  |
|       |                     |                   |                      | View Details |  |  |  |  |

ပေါ်လာသော ချက်လက်မှတ်တောင်းခံထားမှုများထဲမှာ ရွေးချယ်၍ အသေးစိတ်ကြည့်ရှုရန် "View Details" ကို နှိပ်ပါ။

| KBZ BANK                          |                                                      |                              |                                                 |              | Welcome ! CHIT SU NWE           |
|-----------------------------------|------------------------------------------------------|------------------------------|-------------------------------------------------|--------------|---------------------------------|
| Accounts >                        | View Request Details                                 |                              |                                                 |              | @ 16-12-2024 12-04-05 GMT +0630 |
| C) Transfer →                     | Dashboard / Customer Services / View Request Details |                              |                                                 |              |                                 |
| Payments                          | 며 View Bequest Details                               |                              |                                                 |              |                                 |
| ∔∔† Tools →                       | Account Number                                       | Cheque Type                  | No. of Cheque Leaves                            | Cheque Fees  |                                 |
| ➡ Cards →                         | 20610199936020301                                    | MICR                         | 10                                              | 1050.00      |                                 |
| G Customer Services ~             | Delivery Fees<br>2500.00                             |                              |                                                 |              |                                 |
| Transactions                      |                                                      |                              |                                                 |              |                                 |
| Mailbox                           |                                                      |                              |                                                 |              |                                 |
| Reset Security Question           | Customer Address                                     |                              |                                                 |              |                                 |
| Reminder                          | Region                                               | Township                     | Address                                         | Contact Name |                                 |
| Request Cheque Book               | YANGON                                               | Pazudaung                    | Testing Address to deliver cheque book, 1234 No | Chit Su      |                                 |
| Activate Cheque Book              | Contact Number                                       |                              |                                                 |              |                                 |
| Stop Or Unblock Cheque<br>Request |                                                      |                              |                                                 |              |                                 |
| View Request Detail               |                                                      |                              |                                                 |              |                                 |
| Cheque Status Inquiry             | Status<br>Requested                                  | Requested Date<br>11-10-2024 |                                                 |              |                                 |
| Change Users Limits               |                                                      |                              |                                                 |              |                                 |
| Manage Profile                    |                                                      |                              |                                                 |              | Back                            |
| Preferences                       |                                                      |                              |                                                 |              |                                 |
| Set Account Preferences           |                                                      |                              |                                                 |              |                                 |

ချက်လက်မှတ်တောင်းခံထားမှုအသေးစိတ်အား တွေ့မြင်နိုင်ပါသည်။

**မှတ်ချက်:** Status တွင် "Requested" ဖြစ်နေပါက ချက်စာအုပ်ကို အသုံးပြုနိုင်စေရန် "Activate Cheque Book" ကို အသုံးပြု၍ Activate ပြုလုပ်ပြီး "Delivered" status သို့ ပြောင်းလဲရန် လိုအပ်ပါသည်။

### 4. Cheque Status Inquiry

 Cheque Status Inquiry သည် မိမိ၏ ချက်အသုံးပြုနိုင်မှု အခြေအနေကို ကြည့်နိုင်သော service ဖြစ်သည်။

 Cheque book request ပြုလုပ်လိုလျှင် Customer Services >> Cheque Status Inquiry (Site map >> Customer Services >> Cheques >> Cheque Status Inquiry မှလဲ ဝင်ရောက်နိုင်ပါသည်။

|                                                         |                             |                                      |                            |                            | <br> |
|---------------------------------------------------------|-----------------------------|--------------------------------------|----------------------------|----------------------------|------|
| Cheque Status shall be displayed if the Cheque is a val | lid cheque. Additional info | ormation for the Cheque shall be ava | ilable if the Cheque has b | een presented to the bank. |      |
| C-1                                                     |                             |                                      |                            |                            |      |
| Select Account." 061                                    | 1007537 0401030610075       | 3701 SHWEBUNTHAR BRANCH              | *                          |                            |      |
| From Date:                                              | IBCL                        |                                      |                            | To Date:                   |      |
| Search By Cheque Number 💟                               |                             |                                      |                            | i but.                     |      |
| Cheque Number:                                          |                             |                                      |                            |                            |      |
| Cheque Range:                                           |                             | 1.                                   |                            |                            |      |

: Status ကြည့်လိုသော ချက်၏ account နံပါတ်ကို ရွေးပါ။ (כ) Select Account : သိရှိလိုသော ချက် status ကို ရွေးပါ။ () Status : ပြက္ခဒိန်မှ ချက် status ရက်အစကို ရွေးပါ။ (၃) From Date : ပြက္ခဒိန်မှ ချက် status ရက် အဆုံးကို ရွေးပါ။ (ç) To Date "Search by Cheque Number" ကို အမှန်ခြစ်လျှင် text box နှစ်ခု ပေါ်လာပါမည်။ : Customer status ရှာလိုသော ချက်နံပါတ်ကို ရိုက်ပါ။ (၅) Cheque Number : Customer ရှာလိုသော ချက်နံပါတ် အစနှင့် အဆုံးကို ထည့်ပါ။ (၆) Cheque Range (၇) "Submit" ကို နှိပ်ပါ။ **မှတ်ချက်** ။ (\*) ပြထားသော text box အားလုံးကို ဖြည့်ပေးရမည်။

#### 5. Stop or Unblock Cheque Request

Stop or Unblock Cheque Request သည် cheque ကို ငွေပေးချေမှု မပြုလုပ်ခင် ပိတ်ထားခြင်း
 (သို့) ပိတ်ထားသော ချက်လက်မှတ်ကို ပြန်လည်အသုံးပြုနိုင်ရန် ပြန်ဖွင့်ပေးခြင်းများ လုပ်ဆောင်ရန်
 ဖြစ်သည်။

Stop or Unblock Cheque Request ပြုလုပ်လိုလျှင် Customer Services >> Stop or Unblock
 Cheque

(Site map >> Customer Services >> Cheques >> Stop or Unblock Cheque မှလဲ ဝင်ရောက်နိုင်ပါသည်။)

| Select Action *:  | Stop Cheque Request                              |  |
|-------------------|--------------------------------------------------|--|
| Select Account *: | 061007537 04010306100753701 SHWEBONTHAR BRANCH 🖌 |  |
| Reason *:         | Fall into the wrong hand                         |  |
| Cheque Number. @  | 2000001                                          |  |
| Cheque Range: O   |                                                  |  |

(၁) Select Action : ပြုလုပ်လိုသော service ကိုရွေးပါ။ (Stop Cheque Request or Unblock Cheque Request) (2) Select Account : account ကို ရွေးပါ။ (၃) Reason : stop or unblock ပြုလုပ်လိုသော အကြောင်းအရင်းကို ရေးပါ။ (၄) Cheque Number : ချက်နံပါတ်ကို ရေးပါ။ (၅) Cheque Range : ချက်နံပါတ် အစနှင့် အဆုံးကို ရေးပါ။ (၅) Cheque Range : ချက်နံပါတ် အစနှင့် အဆုံးကို ရေးပါ။ (၇) "Confirm" ကို နှိပ်ပါ။ (၇) "OK" ကို နှိပ်ပါ။

#### 6. Manage Profile

- Manage Profile သည် customer ၏ ကိုယ်ရေးအချက်အလက်ကို ပြင်ဆင်ကြည့်ရှုနိုင်ရန် ဖြစ်သည်။
- 🔹 Manage Profile ပြုလုပ်ရန် Customer Services >> Manage Profile

(Site map >> Customer Services >> My Profile >> Manage Profile မှလဲ ဝင်ရောက်နိုင်ပါသည်။)

| Personal Details                                                                                                    |                                                                                                    |                                       |                                                                                                    |                         |                                      |
|----------------------------------------------------------------------------------------------------|----------------------------------------------------------------------------------------------------|---------------------------------------|----------------------------------------------------------------------------------------------------|-------------------------|--------------------------------------|
| Please provide your personal                                                                                                    | Il details.                                                                                                    |                                       |                                                                                                    |                         |                                      |
| he account shall be opened                                                                                                    | I with these details. Please                                                                                                    | e ensure that the details mentioned a | are accurate and are same as they appear in the documents submitted by you for verification.                                                                                                    |                         |                                      |
|                                                                                                    | Title                                                                                                    | Others (Please specify) 🚽             |                                                                                                    |                         |                                      |
|                                                                                                    | First Name                                                                                                    | Мау                                   | Middle Name                                                                                                    |                         |                                      |
|                                                                                                    | Last Name                                                                                                    | Thu                                   | Mother's Maiden Name                                                                                                    |                         |                                      |
|                                                                                                    | Gender                                                                                                    | Female 🚽                              | Date of Birth                                                                                                    | 01-07-1991              |                                      |
|                                                                                                    | Email Address                                                                                                    | casei thu@omail.com                   |                                                                                                    |                         |                                      |
|                                                                                                    |                                                                                                    | ou a ar u ru wy gri will o U III      |                                                                                                    |                         |                                      |
| Contact Dataila                                                                                                    |                                                                                                    | cusar.unu@gmuit.c0111                 |                                                                                                    |                         |                                      |
| Contact Details                                                                                                    |                                                                                                    | ease, maggman, cutti                  |                                                                                                    |                         |                                      |
| Contact Details<br>Please provide your Contact d<br>We will use these contact det                                                                                                    | details.<br>tails to contact you if we i                                                                                          | equires any clarifications while ope  | ening the account. All the notifications and details about the steps which will be required to be completed next shall                                                                                                    | be provided using these | contact details. These contact detai |
| Contact Details<br>Please provide your Contact d<br>We will use these contact det<br>also be used after opening the                                                                                                    | details.<br>tails to contact you if we re<br>account successfully.                                                                | equires any clarifications while ope  | aning the account. All the notifications and details about the steps which will be required to be completed next shall                                                                                                    | be provided using these | contact details. These contact detai |
| Contact Details<br>Please provide your Contact d<br>We will use these contact det<br>also be used after opening the<br>Phor                                                                                                    | details.<br>tails to contact you if we<br>re account successfully.<br>rine Number                                                 | equires any clarifications while ope  | aning the account. All the notifications and details about the steps which will be required to be completed next shall<br>Mobile Number 09421178912                                                                                  | be provided using these | contact details. These contact detai |
| Contact Details<br>Please provide your Contact d<br>We will use these contact det<br>also be used after opening the<br>Phor<br>You are registered to receive                                                                                                    | details.<br>tails to contact you if we i<br>le account successfully.<br>ine Number<br>e P2P payments. On chan                     | equires any clarifications while ope  | ening the account. All the notifications and details about the steps which will be required to be completed next shall<br>Mobile Number og421178912 Verify<br>number registered to receive P2P payments shall also be modified.*     | be provided using these | contact details. These contact detai |
| Contact Details<br>Please provide your Contact d<br>We will use these contact det<br>also be used after opening the<br>Phor<br>You are registered to receive<br>Social Media Details                                                                                 | details.<br>tails to contact you if we<br>te account successfully.<br>ne Number<br>e P2P payments. On chan                        | equires any clarifications while ope  | ening the account. All the notifications and details about the steps which will be required to be completed next shall<br>Mobile Number 09421178912.<br>Verify<br>number registered to receive P2P payments shall also be modified.* | be provided using these | contact details. These contact detai |
| Contact Details<br>Please provide your Contact de<br>lass be used after opening the<br>Phor<br>You are registered to receive<br>Social Media Details<br>Connect                                                                                                    | details.<br>tails to contact you if we<br>le account successfully.<br>ne Number<br>e P2P payments. On chan                        | equires any clarifications while ope  | ening the account. All the notifications and details about the steps which will be required to be completed next shall<br>Mobile Number 09421178912<br>Territy<br>number registered to receive P2P payments shall also be modified.* | be provided using these | contact details. These contact detai |
| Contact Details<br>Rease provide your Contact d<br>Ve will use these contact det<br>solo be used after opening the<br>Phor<br>You are registered to receive<br>Social Media Details<br>Connect<br>Interest and Contact Preference                                    | details.<br>tails to contact you if we<br>te account successfully.<br>ne Number<br>e P2P payments. On chan                        | equires any clarifications while ope  | ening the account. All the notifications and details about the steps which will be required to be completed next shall<br>Mobile Number 09421178912 Verify<br>number registered to receive P2P payments shall also be modified.*     | be provided using these | contact details. These contact detai |
| Contact Details Please provide your Contact d Ve will use these contact de Ve will use these contact de Ve will use these contact de Ve will be used a there opening the Phor You are registered to receive Social Media Details Connect Interest and Contact Prefet | detais.<br>tails to contact you if we<br>te account successfully.<br>e P2P payments. On chan<br>erences<br>Do you want to receive | equires any clarifications while ope  | ening the account. All the notifications and details about the steps which will be required to be completed next shall<br>Mobile Number<br>number registered to receive P2P payments shall also be modified.*                        | be provided using these | contact details. These contact detai |

🗲 "Contact Details" ၏ "Phone Number" text box သာ ပြင်ဆင်နိုင်သည်။

#### Preferences

Preferences ပြုလုပ်ရန် Customer Services >> Preferences

(Site map >> Customer Services >> My Profile >> Preferences မှလဲ ဝင်ရောက်နိုင်ပါသည်။)